## **Recruitment Centre**

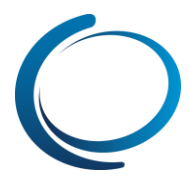

## Recruitment Centre: Applicants – Reviewing assigned applicants

| What you need to do                                                                                                    | What you will see                                                                                                    |
|----------------------------------------------------------------------------------------------------|----------------------------------------------------------------------------------------------------|
| <b>STEP 1: Receive email notification</b><br>You will receive an email notification if an applicant<br>requires your approval.<br>To view the applicant, you can use the link in the email<br>or login to the Recruitment Centre.<br>(If you use the link in the email, go directly to <b>Step 4</b> )                                                                                                    | Dear Harry,<br>The following applicants have been identified for shortlist. Please review<br>and confirm the candidates you are interested in progressing further.<br>Click on the following link to access their information:<br><u>View Applicants</u><br>Regards<br>Recruitment Team                                                                                                    |
| <ul><li>STEP 2: Recruitment centre</li><li>From the Recruitment Centre home page, click the Applications bubble.</li><li>TIP: You will only be able to click the link if there are actually applicants awaiting your review.</li></ul>                                                                                                    | APPLICATIONS 2 - applicants assigned to you for review                                                                                                    |
| <b>STEP 3: Select the applicant</b><br>You will see a grid displaying all applicants that are<br>awaiting your review. Information on the grid includes<br>applicant name, job number, job title, date assigned and<br>the assigner name.<br>To view an applicant, click the <b>View answers</b> link next to<br>the relevant applicant.                                                                                                    | My applicants<br>Job title: Status: Assgred  Clear Search Clear Search Select Job No. Job title Applicant name Date assigned Assigned by Status Date actioned 422221 Operator Joey Johns 28 Aug 2012 Henry Hire Assigned 28 Aug 2012 Ven asswers 42221 Operator matt mather 28 Aug 2012 Henry Hire Assigned 28 Aug 2012 Ven asswers                                                                                                    |
| <b>STEP 4: Review applicant</b><br>You will be able to review the applicant's personal details, application form answers, and any attached documents (resume, cover letter, etc.).                                                                                                    | Miss Joey Johns<br>This application has been assigned to you for approval.<br>Augment by: Kannia Singh<br>@ Laporove<br>© Laborne<br>Comments:<br>A                                                                                                    |
| <ul> <li>When you have made a decision about the applicant, click I approve or I decline in the yellow banner.</li> <li>Be sure to add any comments (comments will NOT be viewable by the applicant).</li> <li>Click Save.</li> <li>The recruiter will be made aware of your decision on their Dashboard and a note including any comments will be recorded in the applicant's history log.</li> <li>NOTE: Once you click Save the applicant will disappear from the page.</li> </ul> | Save       Cancel         Applicant address:       Happy land         Mayfield, Now       225, Australia         Applicant mobile:       0412356239         Applicant mobile:       0412356239         Applicant mobile:       0412356239         Applicant mobile:       0 Happicant for the several several severa |
| nom me page.                                                                                                    | Employment         Current/ymost recent employer           Employment statur         Current/ymployed           Salary         Current/ymployed           Salary         Current/ymployed           Current salary         9000           Expected salary         10000                                                                                                    |